## ISTRUZIONI PAGAMENTO CONTRIBUTO VOLONTARIO

Accedere su Classe Viva https://web.spaggiari.eu/home/app/default/login.php

| 1) Menu "Au                                                                                | torizzazione Privacy e Rimborsi"                                                                                                    |                                                                                                    |
|--------------------------------------------------------------------------------------------|----------------------------------------------------------------------------------------------------|----------------------------------------------------------------------------------------------------|
| La prima voce<br>" <b>Autorizzazione</b><br>Si tratta di una v<br>(NON <i>Studente</i> ) r | di menu oggetto di questo manuale<br>Privacy e Rimborsi".<br>oce di menu visibile agli utenti di tipo <i>Genito</i><br>nel proprio menu principale una volta effettuato                                                                                                    | e è denominata<br>re 1 o Genitore 2<br>o l'accesso.                                                              |
| Attenz<br>Registr<br><u>da app</u><br>fare cl<br>medes<br>riportia                         | ione! La voce in questione è visibile dalla<br>ro ClasseViva. <u>Se l'accesso al registro elettr</u><br><u>o "CVV Famiglia"</u> , è necessario recarsi nel r<br>ick alla voce "ClasseViva Web". Il sistem<br>ima pagina visionata effettuando l'accesso<br>mo un'immagine esplicativa: | <u>versione Web</u> del<br><u>onico è effettuato</u><br>menu principale e<br>a rimanderà alla<br>dal web, di cui |
| INVALSI<br>Dati dei genitori                                                               | Completa i dati<br>Completa i dati                                                                                                    | ?                                                                                                    |
| LIBRI<br>Libri adottati                                                                    | Libri adottati                                                                                                    | ?<br>Auto                                                                                                    |
| TIM<br>Tutti in mensa                                                                      | Buoni pasto e mensa<br>dettadio doi buoni pasti e dei diomi di mense                                                                                                    | <b>?</b>                                                                                                    |
|                                                                                            | Compila i questionari proposti                                                                                                    | ?                                                                                                    |
|                                                                                            | Autorizzazione Privacy e Rimborsi                                                                                                    | 2.<br>Austo                                                                                                    |
| <br>PAGAMENTI<br>Pago In Rete                                                              | Scadenziario pagamenti e ricevute                                                                                                    | <b>?</b>                                                                                                    |
| MODULISTICA                                                                                | Compila online i moduli                                                                                                    | 2                                                                                                    |
| ACCOUNT                                                                                    | Gestisco i miei dati                                                                                                    | ?                                                                                                    |
| ISCRIZIONE                                                                                 | Conferma iscrizione anno successivo                                                                                                    | 2                                                                                                    |
| ANAGRAFICA                                                                                 | Gestione dati anagrafici                                                                                                    | ?                                                                                                    |

All'interno di tale voce di menu, l'utente visionerà i propri dati anagrafici (nome, cognome, C.F. e parentela con l'alunno) che sono legati alla scheda anagrafica dello studente gestita dalla scuola.

In questa pagina sarà possibile scaricare l'informativa Privacy e dare il consenso inserendo l'apposita spunta.

**N.B.** Il rilascio del consenso permetterà alla scuola di creare gli avvisi di pagamento intestati all'alunno e di mettere a disposizione del genitore nel registro elettronico ClasseViva la *Stampa Avviso di Pagamento* da presentare agli esercenti autorizzati quali sportelli bancari, tabaccai, uffici postali o altri prestatori di servizio abilitati al pagamento "off line" alternativo a quello "on line", ovvero il pagamento telematico sul portale PagolnRete.

| uttinio aconto;                |                                                                                                    | ISTITUTO SCOLASTICO BI                                                                                                    | ADSTRATIVO "CLASSEUMA" MARTA SI                                                                                                    | W0 68668031                                                                                                 |
|--------------------------------|----------------------------------------------------------------------------------------------------|----------------------------------------------------------------------------------------------------|----------------------------------------------------------------------------------------------------|----------------------------------------------------------------------------------------------------|
|                                | Verifica                                                                                                    | privacy pagamenti - rimi                                                                                                    | oorsi                                                                                                    |                                                                                                    |
| Cognome e Nome                 | SAVIO ROBERTO                                                                                                    |                                                                                                    |                                                                                                    |                                                                                                    |
| Codice fiscale                 | SWARHT19506LB40T                                                                                                    |                                                                                                    |                                                                                                    |                                                                                                    |
| Grado di parentela             | Padre                                                                                                    | ~                                                                                                    |                                                                                                    |                                                                                                    |
| Privacy PagoInRete             | Con questa spunta confermo di<br>dall'istituto scolastico. Teolare di<br>qualità di interessato Lei potra a<br>articoli da 15 a 21 del GDPR cont | sien letto e accettato quanto deltagliato de<br>el trattamento dati, alla visualizzazione e al<br>la condizioni prestite dal Regolamento Eu<br>attando il Titolare dei trattamento, da inter | Indurmativa privacy relativa al servi<br>pagamento degli avvisi telematici inti<br>opeo n. 679/2016 (c.d. 'GDPR'), esen<br>dersi quale il proprio istituto scolam | cio "Pago in Rete" redatt<br>estati all'alunno/a. In<br>citare i diritti sanciti dag<br>ico di riferimento. |
| Rapp. di Classe                | Autorizzo I rappresentante di sti<br>intestati attalunno/a.<br>Oleca qui per scoricare l'informativa                                             | ene, qualora ne faccia schiesta alla segrete                                                                                                    | ria, afla visualizzazione e al pagamen                                                                                                    | tti degli avviti talamatic                                                                                  |
| Per l'accredito di eventu      | ali rimborsi fare riferimento a questo                                                                                                    | IBAN:                                                                                                    |                                                                                                    |                                                                                                    |
| IBAN                           |                                                                                                    |                                                                                                    |                                                                                                    |                                                                                                    |
|                                |                                                                                                    | Conferma                                                                                                    |                                                                                                    |                                                                                                    |
|                                |                                                                                                    |                                                                                                    |                                                                                                    |                                                                                                    |
| Sarà anche p<br>diritto a rimb | oossibile inserire il p<br>orsi. Una volta effe                                                                                                  | proprio IBAN nell'ap<br>ttuata la compilazio                                                                                                    | posito box, nel ca<br>ne, è importante                                                                                                    | iso si avess<br>fare click s                                                                                |

#### 2) Menu "Scadenziario pagamenti e ricevute"

La seconda voce di menu descritta in questo manuale che la scuola può scegliere di mostrare alle famiglie è la sezione "Pagamenti - Scadenziario pagamenti e ricevute".

Effettuando l'accesso da web, si visualizzerà nel proprio menu principale, come nella seguente immagine:

| QUESTONLINE<br>Guestionari        | Compila i questionari proposti<br>Compila i questionari proposti | 2        |
|-----------------------------------|------------------------------------------------------------------|----------|
| <br>AUTORIZZAZIONI                | Autorizzazione Privacy e Rimborsi                                | ?        |
| PAGAMENTI<br>Pago In Rete         | Scadenziario pagamenti e ricevute                                | 2        |
| MODULISTICA<br>Modulistica Smart  | Compila online i moduli<br>Compila i moduli                      | ANIO     |
| ACCOUNT                           | Gestisco i miei dati<br>Impediatori accumt per la elcurazza      | 2        |
| ISCRIZIONE<br>Conferma iscrizione | Conferma iscrizione anno successivo                              | <b>?</b> |
| <b>ANAGRAFICA</b>                 | Gestione dati anagrafici                                         | ?        |

Effettuando l'accesso dall'app "CVV Famiglia" con dispositivo Android o iOS, per accedere a questa sezione bisogna entrare nel "Menu" (icona raffigurante tre linee orizzontali in basso a destra) e cliccare sulla voce "Pagamenti":

| Genitore di VALENTINO ROSSI<br>DEMO0243 | •         |
|-----------------------------------------|-----------|
| Classeviva                              |           |
| Bagamenti C                             |           |
| 💮 ClasseViva Web                        |           |
| Aule Virtuali                           |           |
| Aiuto e feedback                        |           |
| Novità in questa versione               |           |
|                                         |           |
| Pdf presentazione della scuola          |           |
|                                         |           |
|                                         | 4         |
| Home Registro Camera Badge              | =<br>Menu |

| All'interno di qu<br>• Erogazi<br>• Scaden                                         | est'area, troviamo una prima su<br><b>oni liberali</b><br><b>ze</b>                                                                         | iddivisione in due pagine:                                                                     |
|------------------------------------------------------------------------------------|----------------------------------------------------------------------------------------------------|------------------------------------------------------------------------------------------------|
| PagOnLine                                                                          | Avvisi di pagamento                                                                                                    | Esci 🔼                                                                                         |
| ultimo accesso:                                                                    | ISTITUTO SCOLASTICO DIM                                                                                                    | IOSTRATIVO "CLASSEVIVA" MARTA SAVIO 68668031                                                   |
| Ricerca su<br>Avvisi                                                               | (م                                                                                                    | Erogazioni liberali Scadenze                                                                   |
| Scadenze pagamenti di MAR                                                          | TA SAVIO                                                                                                    | $\land \land$                                                                                  |
| Rissper:                                                                           |                                                                                                    | 11 ሀ                                                                                           |
| Nascondi eventi scaduti 🖌                                                          |                                                                                                    |                                                                                                |
| Descrizione anniso                                                                 | Scapenza importo                                                                                                    |                                                                                                |
| Vediamole nel d                                                                    | ettaglio                                                                                                    |                                                                                                |
|                                                                                    |                                                                                                    |                                                                                                |
| 2.1) Erogaz                                                                        | ioni liberali                                                                                                    |                                                                                                |
| Cliccando sul ta<br>un'erogazione<br><u>https://www.istru</u><br>previa registrazi | asto verde " <b>Paga</b> " in corrispor<br>liberale, si verrà re<br>i <u>zione.it/pagoinrete</u> e sarà pos<br>one al portale ministeriale. | ndenza di un evento relativo a<br>eindirizzati alla piattaform<br>ssibile procedere al pagamen |
| PagOnLine                                                                          | Avvisi di pagamento                                                                                                    |                                                                                                |
| Ricerca 10                                                                         | Dimono Scotto inco Dimos no                                                                                                    |                                                                                                |
| Avvisi Cerca.                                                                      | P                                                                                                    | Erogazioni liberali Scadenze                                                                   |
| Scadenze pagamenti di MJ                                                           | ARTA SAVIO                                                                                                    |                                                                                                |
| Nascondi eventi sci                                                                | ova erogazione liberale                                                                                                    | 80                                                                                             |
|                                                                                    |                                                                                                    |                                                                                                |
| Descrizione avvis                                                                  |                                                                                                    |                                                                                                |
| Descrizione avvis     prova erogazione     trop tonelibesie A0.7                   | Paga tramite PagoinRete<br>errai reindirizzato alla piattaforma PagoinRete per effettua                                                     | re il pagamento                                                                                |
| Descriptione avvis     prove erogatione     brigstore/besite A.0.1                 | Paga tramite PagoinRete<br>errai reindirizzato alla piattaforma PagoinRete per effettua                                                     | re il pagamento                                                                                |
| Descritione avvis<br>prova erogatione<br>trystor-iterie 4.07                       | Paga tramite PagoinRete<br>errar reindrizzato alla puatraforma PagoinRete per effettuar                                                     | re il pagamento                                                                                |
| Descriptione avvie     prove engadione     prove the k.D.                          | Paga tramite PagoinRete<br>erral reindirizzato alla plattaforma PagoinRete per effettua                                                     | re il pagamento                                                                                |

Per chi volesse procedere al pagamento tramite la piattaforma "Pago in rete" occorre seguire le istruzioni che seguono da pag. 5.

#### 2.2) Scadenze

All'interno della sezione "Scadenze", invece, è possibile trovare gli <u>eventi</u> <u>intestati</u>, ovvero quegli eventi nominativi che generano un avviso di pagamento per lo studente, con intestazione e possibilità di scaricare il bollettino di pagamento.

Cliccando sul tasto verde "**Paga**" in corrispondenza di un evento in questa sezione, sarà possibile scaricare il bollettino di pagamento in formato .*pdf.* Esso potrà essere stampato e conservato. Tramite il QRcode in esso contenuto sarà possibile pagare attraverso il circuito bancario o recandosi in uno degli sportelli abilitati al pagamento "off line".

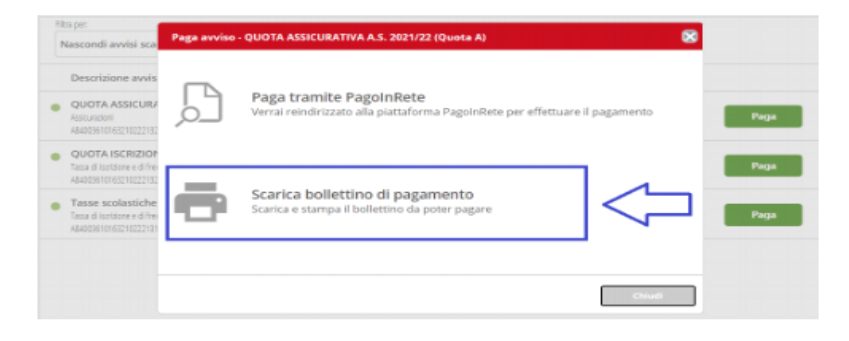

# **ISTRUZIONI PAGAMENTO TRAMITE PAGO IN RETE**

Accedere su Pago in rete **https://www.istruzione.it/pagoinrete/** con Spid, con le proprie credenziali o cliccando su "Registrati"

| Ele Modifica Visualiza Conologia Segnalibri Strument Aluto                                                                                                    |                            | - o ×                |
|----------------------------------------------------------------------------------------------------|----------------------------|----------------------|
| C → C A http://am.pubblica.istruzione.it/fam-seum/sso/foom/poto=http://SJANI2PRo/Papapinrete.pubblica.istruzione.it/N3AA43%2PPar2Client-user%2F                                                                                                    | <b>\$</b>                  | © In @ ≓             |
| Governo Italiano                                                                                                    |                            | î î                  |
| Ministero dell'Istruzione<br>dell'Università e della Ricerca                                                                                                    |                            |                      |
| Login<br>Username Username<br>Username Username<br>Personant<br>Personant |                            |                      |
| 🛱 🖓 Scrivi qui per eseguire la ricerca O 🛱 📻 👯 🚳 🧟 🧰                                                                                                    | 🗢 23°C Pioggia leggera 🔿 💭 | (16-50<br>20/09/2021 |

## Cliccare su "VAI A PAGO IN RETE SCUOLE"

| Eile Modifica ⊻isualizza ⊊ronologia Sggnalibri Strumenti ≜juto |                                                                                                    |                          | – ø ×                         |
|----------------------------------------------------------------|----------------------------------------------------------------------------------------------------|--------------------------|-------------------------------|
| R.                                                             | × Pago in Rete - Miur - Ministero × +                                                                                                    |                          |                               |
| ← → C @ https://pagoinrete.pubblica.istruzione.it/Pars2        | Client-user/                                                                                                    | ☆                        | ⊠ ln ⊡ =                      |
| Ministero dell'Istruzione                                      |                                                                                                    |                          | ^                             |
| PAGO IN RETE                                                   |                                                                                                    |                          |                               |
|                                                                | II sistema Pago In Rete                                                                                                    |                          |                               |
|                                                                | Pago in Rete è il sistema centralizzato del Ministero dell'Istruzione (MI) che consente ai<br>cittadini di effettuare pagamenti telematici a favore degli istituti Scolastici e del Ministero.                            |                          |                               |
|                                                                | Tale sistema si interfaccia con PagoPA®, una piattaforma tecnologica che assicura<br>l'interoperabilità tra Pubbliche Amministrazioni e Prestatori di Servizi di Pagamento (Banche,<br>Poste, etc.) aderenti al servizio. |                          |                               |
|                                                                | Per la visualizzazione e il pagamento telematico di contributi richiesti dalle scuole per i servizi<br>erogati utilizza il link "Vai a Pago in Rete Scuole".                                                              |                          |                               |
|                                                                | Per l'effettuszione di un pagamento telematico di un contributo a favore del MI utilizza il link<br>"Vai a Pago in Rete MI".                                                                                              |                          |                               |
| (                                                              | VAI A PAGO IN RETE<br>SCUOLE                                                                                                    |                          |                               |
|                                                                |                                                                                                    |                          |                               |
|                                                                |                                                                                                    |                          |                               |
|                                                                |                                                                                                    |                          |                               |
| https://pagoinrete.pubblica.istruzione.it/pas/Web              |                                                                                                    | 23%C Pionnia lennera 🛆 町 | v<br>1 di) <sup>16:51</sup> , |

### Cliccare su "VERSAMENTI VOLONTARI"

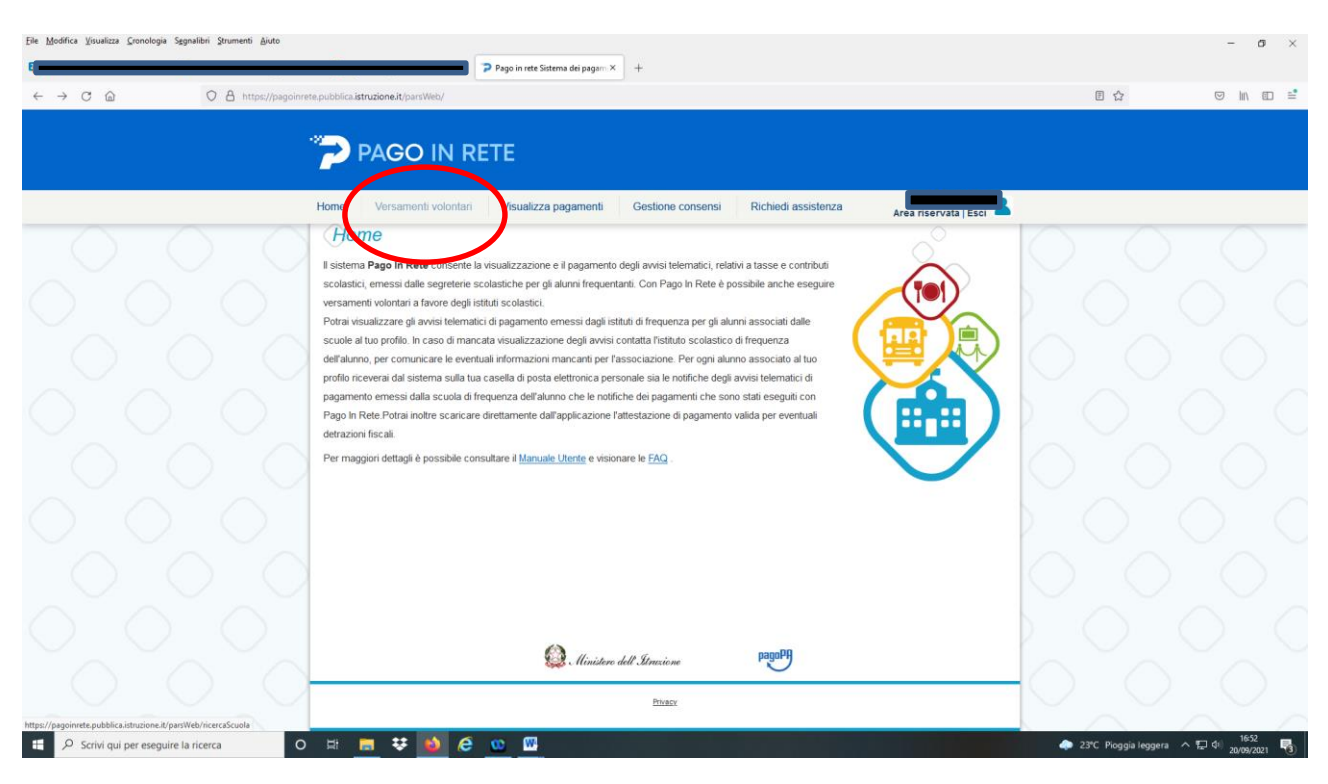

Inserire codice meccanografico della scuola: POIC804004 e cliccare su "CERCA"

|                                                                                                    | D = |
|----------------------------------------------------------------------------------------------------|-----|
|                                                                                                    | ∎≓  |
|                                                                                                    |     |
|                                                                                                    |     |
|                                                                                                    |     |
|                                                                                                    |     |
| Home Versamenti volontari Visualizza pagamenti Gestione consensi Richiedi assistenza Area riservata jesci                                                                                                    |     |
| Versamenti volontari - ricerca scuola In questa pagina puoi ricercare una scuola adeente a PagoPA per visualizzare i versamenti eseguibili con il servicio Pago In Rete e procedere al pagamento telematico. |     |
| Regione Codice meccanografico<br>Seleziona Codice meccanografico                                                                                                    |     |
|                                                                                                    |     |
| Elenco scuole Lista delle scuole aderenti a pagoRA per le quali è possibile effettuare un versamento telematico con il servicio Pago in Rete                                                                 |     |
| CODICE MECCANIOGRAFICO         REINISTRAZONE LICUICA         REINIZZO         Azomi           POCESIADO         IC CURZO IMALAPINETE         VIA BALLANZI IA, PRATO (PO)         Q.                          |     |
| Caseda Chud                                                                                                    |     |
|                                                                                                    |     |
|                                                                                                    |     |
|                                                                                                    |     |
| Phase                                                                                                    |     |
| 🔹 🖉 Scrivi qui per eseguire la ricerca 🛛 O 🖽 📪 😻 🔕 😥 😳 🕅                                                                                                    | 5   |

# Cliccare sulla lente posizionata sotto la voce "azione"

| Eile Modifica Visualizza Cronologia Sggnalibri Strumenti Ajuto                |                                                                                                    |                                | - o ×                 |
|-------------------------------------------------------------------------------|----------------------------------------------------------------------------------------------------|--------------------------------|-----------------------|
| t                                                                             | Pago in rete × +                                                                                                    |                                |                       |
| $\leftarrow$ $\rightarrow$ C $\textcircled{a}$ $\bigcirc$ A https://pagoinnet | a, pubblica <b>istruzione.it</b> /parsWeb/ricercaScuola                                                                                                    | ☆                              | ⊠ ln ⊡ =              |
|                                                                               | PAGO IN RETE                                                                                                    |                                |                       |
|                                                                               | Home Versamenti volontari Visualizza pagamenti Gestione consensi Richiedi assistenza Area riservata   Esci 👗                                                                                                    |                                |                       |
|                                                                               | Versamenti volontari - ricerca scuola<br>In questa pagna puol ricercare una scuola aderente a PagoPA per visualizzare i versamenti eseguibili con II sencisio Pago In Rele e procedere al pagamento telematico. |                                |                       |
|                                                                               | Regione     Codex meccanografice       Seleziona     Codex meccanografice       POIC004004     Codex                                                                                                    |                                |                       |
|                                                                               | Elenco scuole           Lista delle scuole aderenti a pagoPA per le quali è possibile effettuare un versamento telematico con il senitito Pago In Rete                                                          |                                |                       |
|                                                                               | CODING MALCOARDORATICO         ERIOMMAAZORE SCIUCA         MISMIZZO         AZORI           PDICER4004         IC CURZIO MAL/PARTE         VIA BALDAVZI 18, PRATO (PO)         Q                                | $\bigcirc$                     |                       |
|                                                                               | Cancela Chied                                                                                                    | eguibili                       |                       |
|                                                                               |                                                                                                    |                                |                       |
|                                                                               | Dinistere dell'Alensiene pagePy                                                                                                    |                                |                       |
|                                                                               | Phace                                                                                                    |                                |                       |
| https://pagoinrete.pubblica.istruzione.it/parsWeb/ricercaEvento/POIC804004    |                                                                                                    | $\frown$                       |                       |
| Scrivi qui per eseguire la ricerca O                                          | H 🚃 👯 🙆 🧑 🚾                                                                                                    | 🗢 23°C Pioggia leggera \land ⋤ | 16:54<br>20/09/2021 🖏 |

Selezionare l'evento di pagamento che interessa cliccando sul simbolo € della colonna "azioni"

| Eile Modifica Visualizza Cronologia Segnalibri Strumenti Aiuto |                                                                                                    | - o ×                                                  |
|----------------------------------------------------------------|----------------------------------------------------------------------------------------------------|--------------------------------------------------------|
| e                                                              | × Pago in rete × +                                                                                                    |                                                        |
| ← → C @ O A https://pagoinrete.pubblica.is                     | struzione.it/parsWeb/ricercaEvento/POIC804004                                                                                                    | ☆ ♡ IN @ ≅                                             |
|                                                                |                                                                                                    |                                                        |
|                                                                | PAGO IN RETE                                                                                                    |                                                        |
| 2 - Carl and                                                   |                                                                                                    |                                                        |
| Home                                                           | Versamenti volontari Visualizza pagamenti Gestione consensi Richiedi assistenza Area riservata   Esci 🛋                                                                                                    |                                                        |
| Ver                                                            | rsamenti volontari - causali per scuola                                                                                                    |                                                        |
|                                                                | ce meccanografico: Denominazione scuola:                                                                                                    |                                                        |
| Po                                                             | IC CURZIO MALAPARTE                                                                                                    |                                                        |
| VIA                                                            | BALDANZI 18, PRATO (PO)                                                                                                    |                                                        |
| Fil                                                            | Itra per causale:                                                                                                    |                                                        |
|                                                                |                                                                                                    |                                                        |
| $\bigcirc \bigcirc \bigcirc \bigcirc \bigcirc \bigcirc$        | Cerca                                                                                                    |                                                        |
| List                                                           | ta versamenti eseguibili                                                                                                    |                                                        |
| O O O =                                                        |                                                                                                    |                                                        |
| 2021/22                                                        | D SCOLASTICO CAUSALE E BENEFICIANO DATA SCARENZA MAPORTO (1) E AZONI<br>Comminuto scolastilos 2021/22 IC. CUEZIO INA APARTE 31/08/2022 35.00 40                                                                                                    |                                                        |
| 2021/22                                                        | Contributo pre-post scuola anno scolastico 2021/22 IC CURZIO MALAPARTE 30/06/2022 220,00 <€                                                                                                    |                                                        |
|                                                                | Chiud                                                                                                    |                                                        |
|                                                                |                                                                                                    |                                                        |
| $\land \land \land$                                            |                                                                                                    |                                                        |
|                                                                | Olympia and a second second se |                                                        |
|                                                                | W Ministero dell' Menzione                                                                                                    | $\cap \cap \cap$                                       |
|                                                                | Privacy                                                                                                    |                                                        |
|                                                                |                                                                                                    | 1655                                                   |
| C Scrivi qui per eseguire la ricerca                           |                                                                                                    | 23°C Pioggia leggera 🔨 T <sub>a</sub> l (†) 20/09/2021 |

Compilare i campi contrassegnati con asterisco inserendo i propri dati personali (Codice fiscale, nome, cognome)

Il campo "importo" può essere modificato in base alla cifra da versare.

Poi cliccare su "Effettua pagamento"

| Ele Modifica Visualizza Çronologia Segnalibri Strumenti Ajuto         |                                                                                     | - o ×                                |
|-----------------------------------------------------------------------|-------------------------------------------------------------------------------------|--------------------------------------|
| ₩ 1                                                                   | P Pago in rete × +                                                                  |                                      |
| ← → C @ O A https://pagoinrete.pubblica.istruzione.it/parsWeb/avvisif | agamenti?codiciluv=-[E84007150489210223100808GN3DX                                  |                                      |
|                                                                       | DETE                                                                                |                                      |
|                                                                       | (ETE                                                                                |                                      |
| Home Versamenti volontar                                              | i Visualizza pagamenti Gestione consensi Richiedi assistenza                        | ervata   Esci                        |
| Versamenti volo                                                       | ntari - inserimento dati per il pagamento                                           |                                      |
| Anno scolastico 2021/22 Caus                                          | ale Contributo volontario anno scolastico 2021/22 Beneficiario: IC CURZIO MALAPARTE |                                      |
| Data scadenza: 31/09/2022 N                                           | ota informativa - Allegato informativa                                              |                                      |
|                                                                       |                                                                                     |                                      |
| Compilare i campi seguenti con i dati de                              | Il'alunno o del soggetto per cui si sta eseguendo il versamento<br>Momo *           | -000                                 |
| Course inscale *                                                      | notite *                                                                            |                                      |
| Cognome-                                                              | importo ~<br>36,00                                                                  |                                      |
| Note                                                                  |                                                                                     |                                      |
| campi obbligatori.                                                    |                                                                                     |                                      |
| $\bigcirc$ $\bigcirc$ $\bigcirc$ $\bigcirc$                           | Effettua il pagamento Annula pagamento                                              |                                      |
|                                                                       |                                                                                     |                                      |
|                                                                       |                                                                                     | $\bigcirc$ $\bigcirc$ $\bigcirc$     |
| $\cap$ $\cap$ $\cap$                                                  |                                                                                     |                                      |
|                                                                       | () Ministero dell'Itmisione pagoPf                                                  |                                      |
| $\bigcirc$ $\bigcirc$ $\bigcirc$                                      |                                                                                     |                                      |
|                                                                       | Privacy                                                                             |                                      |
| 🖽 🔎 Scrivi qui per eseguire la ricerca 🛛 O 🖽 🔜 😻 🔞                    | · 😳 🌃                                                                               | 🔈 22°C Preval. nuvol. ヘ 1日 di 1657 🖏 |

Per procedere al pagamento, scegliere la modalità preferita di versamento tra le due indicate:

1) Cliccando su PAGAMENTO IMMEDIATO sarà possibile pagare on line tramite carta di credito o carta prepagata.

2)Cliccando su SCARICA DOCUMENTO DI PAGAMENTO sarà possibile pagare presso le ricevitorie, i tabaccai e le banche aderenti tramite ATM, sportelli, APP su smartphone e tablet o presso altri prestatori che offrono il servizio a pagamento.

| Ele Modifica Visualizza Cronologia Sggnalibri Strumenti Ajuto |                                                                                                    | - a ×                                    |
|---------------------------------------------------------------|----------------------------------------------------------------------------------------------------|------------------------------------------|
| 8                                                             | P Pago in rete × +                                                                                                    |                                          |
| ← → C @ O A https://pagoinret                                 | e, pubblica istruzione it/parsWeb/carrello?tipo=volontari                                                                                                    |                                          |
|                                                               | PAGO IN RETE                                                                                                    |                                          |
|                                                               | Home Versamenti volontari Visualizza pagamenti Gestione consensi Richiedi assistenza Area riservata (Esci                                                                                                    |                                          |
| 0 0 0                                                         |                                                                                                    | 0 0 0                                    |
|                                                               | Conc. In 1920         Control of access         Access         Access         Control of access         Control of acces <th>000</th> | 000                                      |
| $\mathbf{\tilde{0}}$                                          | Fagamenta para         Fagamenta para         Fagamen                                                        |                                          |
| 000                                                           | (*) Składowanio (*) skład i vyszanie sadme odbie alimo d składowanie sada<br>ali Rymos dele binke krazy zao seconepiste i vyszanie odbie sada<br>cosoderata sobinene per i pagatneme wenese con rindicata osone.<br>Annutis pogamenio                                                                                                    |                                          |
|                                                               |                                                                                                    | $\gamma \circ \gamma \circ \gamma \circ$ |
|                                                               |                                                                                                    |                                          |
|                                                               | Dinistere dell Linuxiene pagePA                                                                                                    |                                          |
|                                                               | Privacy                                                                                                    |                                          |
| E O Scrivi qui per eseguire la ricerca O                      | H 🗮 🗢 🙆 🧑 🚾                                                                                                    | 🏊 22°C Preval. nuvol. ^ 知 여이 16-58       |